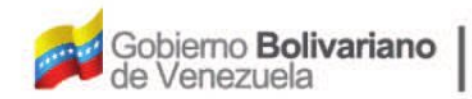

Ministerio del Poder Popular Oficina Nacional de Finanzas de Contabilidad Pública

Oficina Nacional de Contabilidad Pública

Manual de Usuario SIGECOF

# Registro de Compromiso Causado

DGAT-MU-17

TGECO

ISTEMA INTEGRADO DE GESTIÓN Y CONTROL DE LAS FINANZAS PÚBLICAS

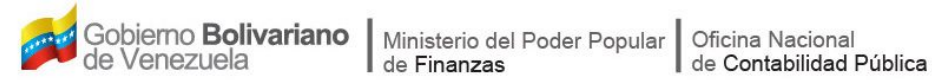

## Manual de Usuario SIGECOF

# **REGISTRO DE COMPROMISO CAUSADO**

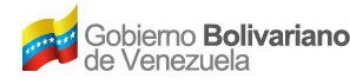

## **CONTROL DE REVISIONES Y ACTUALIZACIONES**

| Nº de<br>Versión | Fecha de<br>Aprobación y/o<br>Actualización | Punto de<br>Cuenta | Sección o<br>Páginas<br>Modificadas | Motivo de la<br>Actualización | Responsable |
|------------------|---------------------------------------------|--------------------|-------------------------------------|-------------------------------|-------------|
|                  |                                             |                    |                                     |                               |             |
|                  |                                             |                    |                                     |                               |             |
|                  |                                             |                    |                                     |                               |             |
|                  |                                             |                    |                                     |                               |             |
|                  |                                             |                    |                                     |                               |             |
|                  |                                             |                    |                                     |                               |             |
|                  |                                             |                    |                                     |                               |             |
|                  |                                             |                    |                                     |                               |             |
|                  |                                             |                    |                                     |                               |             |
|                  |                                             |                    |                                     |                               |             |

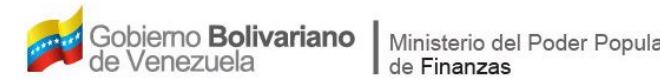

| ar | Oficina Nacional        |
|----|-------------------------|
|    | de Contabilidad Pública |

| CON | TENIDO                                                 | PÁG |
|-----|--------------------------------------------------------|-----|
| Α.  | OBJETIVO                                               | 1   |
| В.  | ALCANCE                                                | 1   |
| C.  | FICHA DEL APLICATIVO                                   | 2   |
| D.  | PROCESO: REGISTRO DE COMPROMISO CAUSADO                | 3   |
|     | - REGISTRO DE COMPROMISO CAUSADO                       | 3   |
|     | - PUNTO DE DECISIÓN DEL REGISTRO DE COMPROMISO CAUSADO | 20  |
| E.  | PREGUNTAS Y RESPUESTAS FRECUENTES                      | 22  |

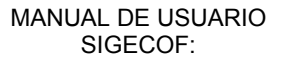

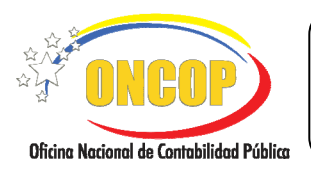

VIGENCIA: 31/01/2013

## A. OBJETIVO

El objetivo del presente manual es proporcionar una herramienta de apoyo que permita la orientación, consulta y capacitación de los usuarios del Sistema Integrado de Gestión y Control de las Finanzas Públicas (SIGECOF), en función de optimizar el registro de las operaciones económico-financieras, en este caso, del aplicativo **Registro de Compromiso Causado**, logrando así, ejecutar la primera y segunda etapa del gasto, lo cual afecta los créditos presupuestarios, disminuyendo la disponibilidad y la cuota de compromiso, al mismo tiempo que enlaza el presupuesto con la contabilidad.

## B. ALCANCE

La responsabilidad del cumplimiento y buen uso del aplicativo, será del funcionario público que cuente con el rol Analista Administrador II y para el momento de la decisión será del Director de Línea.

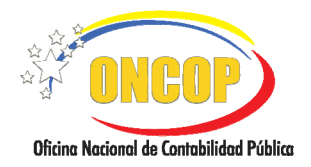

CODIGO: DGAT-MU - 17

## REGISTRO DE COMPROMISO CAUSADO

VIGENCIA: 31/01/2013

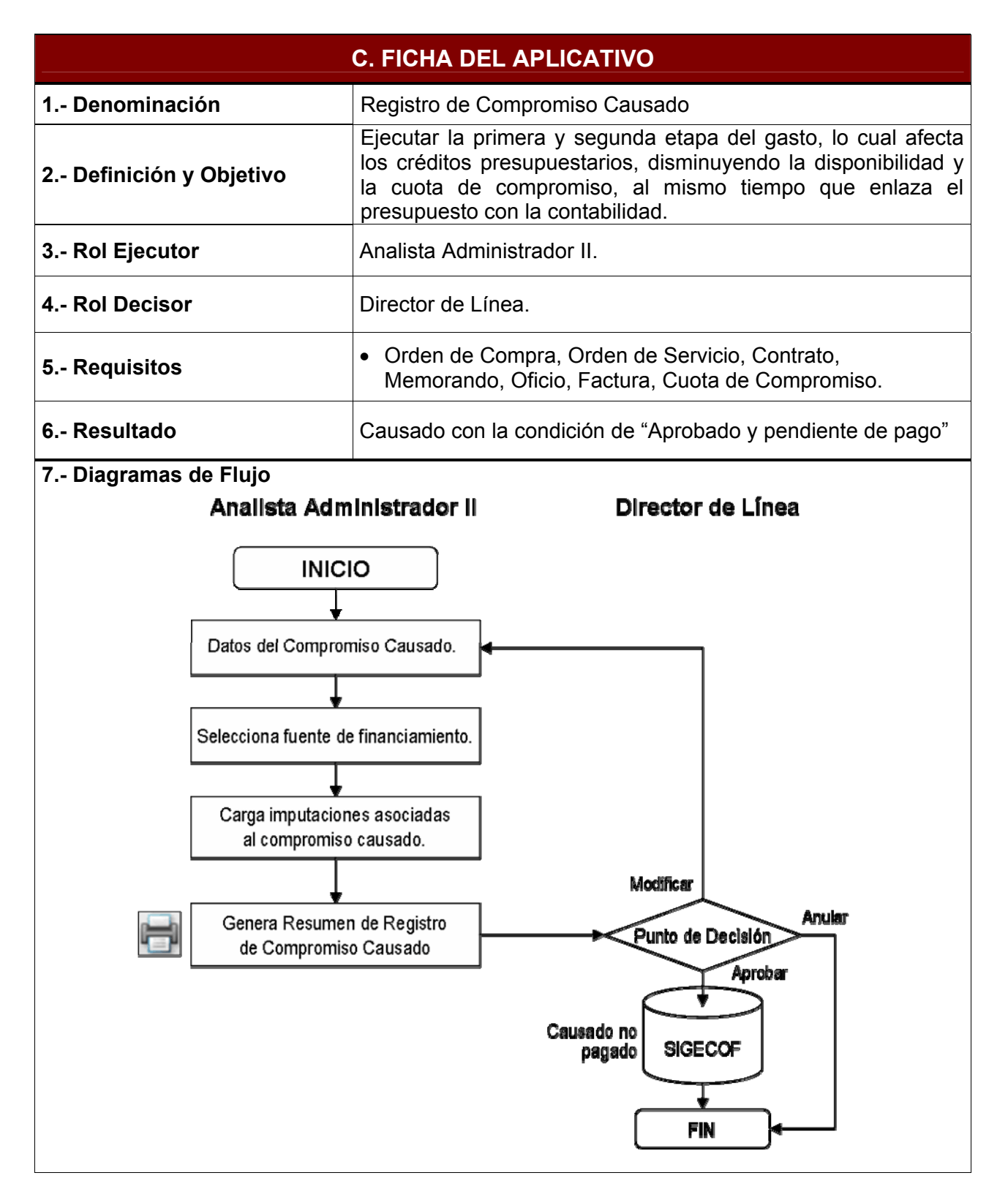

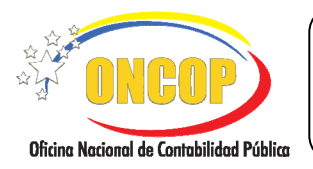

CODIGO: DGAT-MU - 17

## REGISTRO DE COMPROMISO CAUSADO

VIGENCIA: 31/01/2013

## D. PROCESO: REGISTRO DE COMPROMISO CAUSADO.

## ROL: ANALISTA ADMINISTRADOR II.

Una vez seleccionado el aplicativo "*Registro de Compromiso Causado*" y cumpliendo con cada uno de los pasos del punto "Apertura del Proceso" descrito en el Manual de Usuario "Interfaz Negociadora", el sistema le proporcionará la pantalla "Registro de Compromiso Causado > Datos del Compromiso Causado" donde comenzará a realizar el registro (Ver Pantalla Nº 1).

| Registro de Compromi      | iso Causado> Datos del Compromiso Causado                      |               |
|---------------------------|----------------------------------------------------------------|---------------|
| Ejercicio Presupuestario: | 2012 Expediente:17067 Fecha:01/10/2012                         |               |
| Órgano:                   | 03 Consejo Nacional Electoral                                  |               |
| Unidad Administradora:    | 00002 DIRECCION GENERAL DE ADMINISTRACION Y FINANZAS           |               |
| Beneficiario:             |                                                                |               |
| Cuenta Bancaria:          | Seleccione una Cuenta                                          |               |
| Autorizado Cobrar:        |                                                                |               |
| Cuenta Bancaria:          | Seleccione una Cuenta                                          |               |
| Fecha de Pago:            | Tipo de Pago: Seleccione el tipo de pago                       |               |
| Medio de Pago:            | Moneda: Seleccione la moneda                                   |               |
| Origen Presupuestaio      | Nº Gaceta: Nº Decreto: Fecha:<br>Nº Gaceta: Nº Decreto: Fecha: |               |
| Ir                        | nicio Anterior Siguiente Guardar Finalizar Cancelar            | D             |
|                           | Pantalla Nº 1                                                  | lided Publics |

- 1. En esta pantalla podrá verificar los siguientes datos:
  - "Ejercicio Presupuestario": Mostrará el año del ejercicio en curso.
  - "Expediente": Indica el número asignado por el sistema.
  - "**Fecha**": Fecha de creación del expediente.
  - "Órgano": Código y denominación del órgano al cual pertenece el usuario que inicia la tarea.
  - "Unidad Administradora": Código y nombre de la Unidad Administradora al cual pertenece el usuario que inicia la tarea.

Una vez, verificada la información descrita anteriormente, proceda a registra la información en los campos que se detallan a continuación:

1.1. "Beneficiario": Presione el botón , el sistema le proporcionará la ventana emergente "Lista de Beneficiarios" (Ver Pantalla Nº 2).

|                                          | MANUAL DE USUARIO<br>SIGECOF:     | CODIGO: DGAT-MU - 17 |
|------------------------------------------|-----------------------------------|----------------------|
| Oficina Nacional de Contabilidad Pública | REGISTRO DE COMPROMISO<br>CAUSADO | VIGENCIA: 31/01/2013 |
|                                          |                                   |                      |

| Seleccion | ar Tipo de Persona 💟 🛛 Seleccior | ar Campo busqueda 🛛 🖌 | Buscar Cerrar |
|-----------|----------------------------------|-----------------------|---------------|
| Tipo      | Identificador                    | Beneficiario          | Categoría     |

- 1.2. En esta ventana presione el botón del campo "Seleccionar Tipo de Persona" desplegando así las opciones como se muestra a continuación (Ver Pantalla Nº 3), usted podrá escoger el tipo de persona ubicando con el cursor del mouse la opción y haciendo clic sobre la misma.
  - Seleccionar Tipo de Persona Seleccionar Tipo de Persona Persona Jurídica Funcionario Firma Personal Ente Receptor Institución Financiera Persona Natural Pantalla Nº 3
- 1.3. Seguidamente usted deberá presionar el botón del campo "Seleccionar Campo de Búsqueda" desplegando así las opciones como se muestra a continuación (Ver Pantalla Nº 4); seleccione el campo de búsqueda ubicando con el cursor del mouse la opción y haciendo clic sobre la misma.

| Seleccionar Campo busqueda 🛛 💌 |
|--------------------------------|
| Seleccionar Campo busqueda     |
| Cédula Identidad               |
| RIF                            |
| Pasaporte                      |
| Nombre                         |
| Apellido                       |
| Pantalla Nº 4                  |

1.4. Seguidamente usted deberá colocar en el campo que aparece a continuación la información de referencia que facilite la búsqueda del beneficiario en cuestión (Ver Pantalla Nº 5).

| Lista de Beneficia | rios     |              |               |
|--------------------|----------|--------------|---------------|
| Persona Jurídica   | RIF V    | J-18840155-7 | Buscar Cerrar |
| Tipo Identificador | Ben      | eficiario    | Categoría     |
|                    | Pantalla | Nº 5         |               |

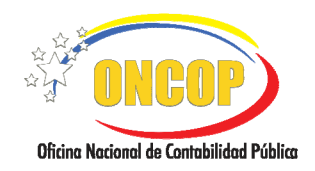

### REGISTRO DE COMPROMISO CAUSADO

VIGENCIA: 31/01/2013

Seguidamente haga clic sobre el botón y el sistema le mostrará el resultado de la búsqueda de acuerdo a los parámetros seleccionados anteriormente (Ver Pantalla Nº 6).

| Lista de Beneficiarios                                 |                          |                               |
|--------------------------------------------------------|--------------------------|-------------------------------|
| Persona Juridica 🛛 💟 RIF                               | J-18840159-7             | Buscar Cerrar                 |
| Tipo Identificador<br>RIF J-18840159-7 JACAVE CM, C.A. | Beneficiario             | Categoría<br>Persona Jurídica |
|                                                        |                          |                               |
|                                                        | Pantalla Nº 6            |                               |
|                                                        | Faillalla Nº 0           |                               |
|                                                        | <u>NOTA</u>              |                               |
| En caso de que el beneficiario no                      | exista en la base de dat | tos del SIGECOF, proceda      |
| a crearlo a través del                                 | aplicativo "Registro de  | Beneficiario".                |
|                                                        |                          |                               |

1.6. Proceda a hacer clic en el nombre del beneficiario, de esta manera el sistema traerá a la pantalla inicial el beneficiario seleccionado, como se muestra a continuación (Ver Pantalla Nº 7).

| Ejercicio Presupuestario:                  | 2009                     | Expediente:          | 930                        | Fecha A            | ctual: 1         | 9/01/2009 |   |
|--------------------------------------------|--------------------------|----------------------|----------------------------|--------------------|------------------|-----------|---|
| Organismo:                                 | 07 Ministerio            | del Poder Popular pa | ra Economía y Fir          | nanzas             |                  |           |   |
| Unidad Administradora:                     | 17066 OFIC               | NA NACIONAL DE CO    | ONTABILIDAD PÚ             | BLICA              |                  |           |   |
| Beneficiario:                              | J-18840159-7             | JACAVE CM, C.A.      |                            |                    |                  |           |   |
| Cuenta Bancaria:                           | Seleccione una Cuent     | 3                    |                            |                    |                  |           | ~ |
| Autorizado Cobrar:                         |                          |                      |                            |                    |                  |           |   |
| Cuenta Bancaria:                           | Seleccione una Cuent     | 3                    |                            |                    |                  |           | ~ |
| Fecha de Pago:                             | <b>1</b>                 | Tipo de Pago:        | Seleccio                   | ne el tipo de pago |                  |           | ~ |
| Medio de Pago:                             |                          | Moneda:              | Bolivar                    | (VEB)              |                  | ~         |   |
| 2 - Crédito Adicional<br>3 - Rectificación | Nº Gaceta:<br>Nº Gaceta: |                      | N° Decreto:<br>N° Decreto: |                    | Fecha:<br>Fecha: |           |   |
| Inicio Anter                               | ior Siguiente            | Guardar              | Finalizar                  | ancelar            |                  |           |   |

1.7. A continuación en el campo "**Cuenta Bancaria**" haga clic sobre el botón para desplegar las cuentas bancarias asociadas al beneficiario (recuerde que en esta sección sólo aparecerán las cuentas que fueron cargadas al momento de registrar dicho beneficiario); seguidamente ubique con el cursor del mouse la cuenta que

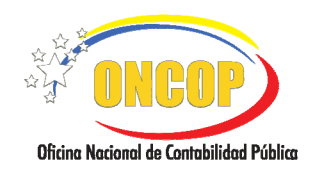

CODIGO: DGAT-MU - 17

## REGISTRO DE COMPROMISO CAUSADO

VIGENCIA: 31/01/2013

corresponda y haga clic sobre la misma, como se muestra a continuación (Ver Pantalla Nº 8).

| Seleccione una Cuenta                                                      |  |
|----------------------------------------------------------------------------|--|
| Seleccione una Cuenta                                                      |  |
| 0105-0136-88-7899998877 - BANCO MERCANTIL, C.A. BANCO UNIVERSAL            |  |
| Pantalla Nº 8                                                              |  |
|                                                                            |  |
| <u>NOTA</u>                                                                |  |
| n caso de que la cuenta no se encuentre registrada en la base de datos del |  |
| SIGECOF, proceda a registrarla a través de la aplicación "Modificación de  |  |
| Beneficiario".                                                             |  |
|                                                                            |  |

- 1.8. **"Autorizado a Cobrar**" y "**Cuenta Bancaria**": Haga uso de estos campos cuando exista alguna persona autorizada por el beneficiario para cobrar el pago, aplicando únicamente para pago directo.
- 1.9. **"Fecha de Pago**": Haga clic sobre el ícono , y se le desplegará un calendario (**Ver Pantalla Nº 9**).

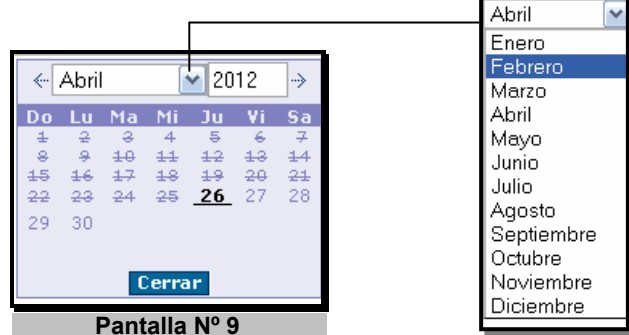

- El año por defecto es el año calendario en curso, si lo requiere cambiar, deberá presionar sobre el campo numérico y registrar el año por medio del teclado.
- Seleccione la lista desplegable correspondiente al mes y seleccione el que requiera.
- Seleccione el día haciendo clic sobre el mismo.
- 1.10. **"Tipo de Pago**": Presione el botón y ubique con el cursor del mouse el tipo de pago haciendo clic sobre su elección (**Ver Pantalla N° 10**).

| Seleccione el tipo de pago                | ~ |
|-------------------------------------------|---|
| Seleccione el tipo de pago                |   |
| 1 - Orden de Pago a la Tesoreria Nacional |   |
| 2 - Fondos en Anticipo                    |   |
| 9 - Endeudamiento por Multilaterales      |   |
| 10 - Bonos de la Deuda Publica            |   |
| Pantalla Nº 10                            |   |

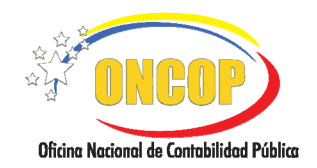

CODIGO: DGAT-MU - 17

## REGISTRO DE COMPROMISO CAUSADO

VIGENCIA: 31/01/2013

1.11. "Moneda": Presione el botón 🔛 y seleccione con el cursor del mouse el tipo de moneda, haciendo clic sobre su elección (Ver Pantalla Nº 11).

| Seleccione la moneda 🛛 🔽       |
|--------------------------------|
| Schilling - Uganda (UGX) 🛛 🛛 🔨 |
| Shekel israeli (ILS)           |
| Shilling - Kenia (KES)         |
| Shilling - Tanzania (TZS)      |
| Shilling somali (SOS)          |
| Sierra Leone Leone (SLL)       |
| Sucre ecuatoriano (ECS)        |
| Taka - Bangladesh (BDT)        |
| Tala - Samoa Occ. (WST)        |
| Tenge - Kazakhstan (KZT)       |
| Tolar slovaco (SIT)            |
| Tugrik - Mongolia (MNT)        |
| Uruguayan New Peso (UYU)       |
| Vatu - Vanuatu (VUV)           |
| Won - Corea del Norte (KPW)    |
| Won coreano (KRW)              |
| Yuan chino (CNY)               |
| Zloty polace (PLN)             |
| Bolivar (VEB)                  |
|                                |
| Pantalla Nº 11                 |

1.12. **"Origen Presupuestario**": Haga clic sobre la casilla une corresponda con el origen presupuestario, registrando si es el caso, Crédito Adicional o Rectificación, el número de gaceta, número de documento y fecha (**Ver Pantalla Nº 12**).

| Ejercicio Presupuestario: | 2012                      | Expediente:1710       | )7                           | Fecha:05/11/2012                                                                                                    |
|---------------------------|---------------------------|-----------------------|------------------------------|----------------------------------------------------------------------------------------------------|
| Órgano:                   | 03 Consejo Nacional Elect | toral                 |                              |                                                                                                    |
| Unidad Administradora:    | 00002 DIRECCION GENI      | SRAL DE ADMINISTRACI  | ON Y FINANZAS                |                                                                                                    |
| Beneficiario:             | J-31102693-2 COR          | PORACION JASAR, C.A.  |                              |                                                                                                    |
| Cuenta Bancaria:          | 0134-0375-91-37510365     | 57 - BANESCO BANCO UI | NIVERSAL C.A.                | ~                                                                                                    |
| Autorizado Cobrar:        |                           |                       |                              |                                                                                                    |
| Cuenta Bancaria:          | Seleccione una Cuenta     |                       |                              | ~                                                                                                    |
| Fecha de Pago:            | 05/11/2012                | Tipo de Pago:         | 2 - Fondos en Anticipo       | ~                                                                                                    |
| Medio de Pago:            |                           | Moneda:               | Seleccione la moneda         | ✓                                                                                                    |
| Outros Provensionale      |                           |                       |                              |                                                                                                    |
| ✓ 1 - Presumuesta Lev     |                           |                       |                              |                                                                                                    |
| 2 - Crédite Adicional     | N° Gaceta:                | N° De                 | creto: Fecha:                |                                                                                                    |
| 3 - Rectificación         | N° Gaceta:                | N° De                 | creto: Fecha:                |                                                                                                    |
|                           |                           |                       |                              |                                                                                                    |
|                           |                           |                       |                              |                                                                                                    |
|                           |                           |                       |                              |                                                                                                    |
|                           | Inicio Anterior           | Siguiente Guarda      | ar Finalizar <b>Cancelar</b> | ີ ເພື່ອງ ເພື່ອງ ເພື |
|                           |                           |                       |                              |                                                                                                    |

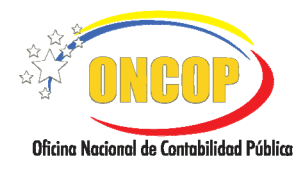

CODIGO: DGAT-MU - 17

#### **REGISTRO DE COMPROMISO** CAUSADO

VIGENCIA: 31/01/2013

## **NOTA** 1- Presupuesto de Ley: Corresponde a los recursos con los que se financiará el órgano, previa autorización de la Asamblea Nacional y el Ejecutivo Nacional. 2- Crédito Adicional: Son incrementos a los créditos presupuestarios que se acuerdan a los proyectos, partidas, subpartidas, genéricas, específicas y subespecíficas que expresamente señalen la Ley de Presupuesto y la Distribución General de cada año. El Ejecutivo Nacional, al tramitar la modificación presupuestaria en referencia, debe demostrar que el Tesoro Nacional dispondrá de los recursos para atender la erogación. 3- Rectificación: Son incrementos de créditos presupuestarios que se acuerdan a los proyectos o acciones centralizadas, de los órganos ordenadores de compromiso y pagos, necesarios no previstos o que resulten insuficientes. La fuente de financiamiento de esta modificación presupuestaria es la partida "Rectificaciones al Presupuesto" prevista en la Lev de Presupuesto anual, por ello, el uso de esa partida aumenta los créditos del organismo, pero no el total de las asignaciones acordadas en dicha Ley, la fuente de financiamiento de este tipo de modificación presupuestaria son los "Ingresos Ordinarios".

1.13. Para continuar con el registro del compromiso causado, haga clic sobre el Siguiente botón a continuación el sistema le proporcionará la pantalla "Registro de Compromiso Causado > Selección De Documento Soporte" (Ver Pantalla Nº 13).

| Registro De Compromiso    | Causado> Seleccion De Doo     | cumento Soporte                             | Feebor05/01/2012            |
|---------------------------|-------------------------------|---------------------------------------------|-----------------------------|
| cjercicio rresupuestario: | 2012                          | Expedience:17107                            | recna;05/11/2012            |
| Urgano:                   | 000000 DIDECCION CENEDAL DE / | DEFINICIPE A CIONEN BUILDING A              |                             |
| Unidad Administradora:    | LOUDOZ DIRECCIÓN GENERAL DE A | ADMINISTRACION T FINANZAS                   |                             |
| Cod. Beneficiario:        | 3-31102693-2 CORPORACION JASA | ar, c.a.                                    |                             |
| Timo de Pazo:             | 2 - Fondos en Anticipo        | Fechs                                       | de Page:05/11/2012          |
| Documento Compromiso Nº:  |                               | Tipo de Doc.: Seleccionar Tipo de Documento | ×                           |
| Documento Causado Nº:     |                               | Tipo de Doc.: Seleccionar Tipo de Documento | ×                           |
|                           |                               |                                             | .:;                         |
| Inici                     | o Anterior Siguiente          | Guardar Finalizar <b>Cancelar</b>           | Pires Naced & Constitute Pi |
|                           | Panta                         | alla Nº 13                                  |                             |

2. Seguidamente registre el número y tipo de documento que generará el compromiso en los campos "Documento Compromiso N°" y "Tipo de Doc." respectivamente. Este último campo al presionar el botón , desplegará una lista de tipos de documentos; seleccione el que

corresponda haciendo clic sobre su elección (Ver Pantalla Nº 14).

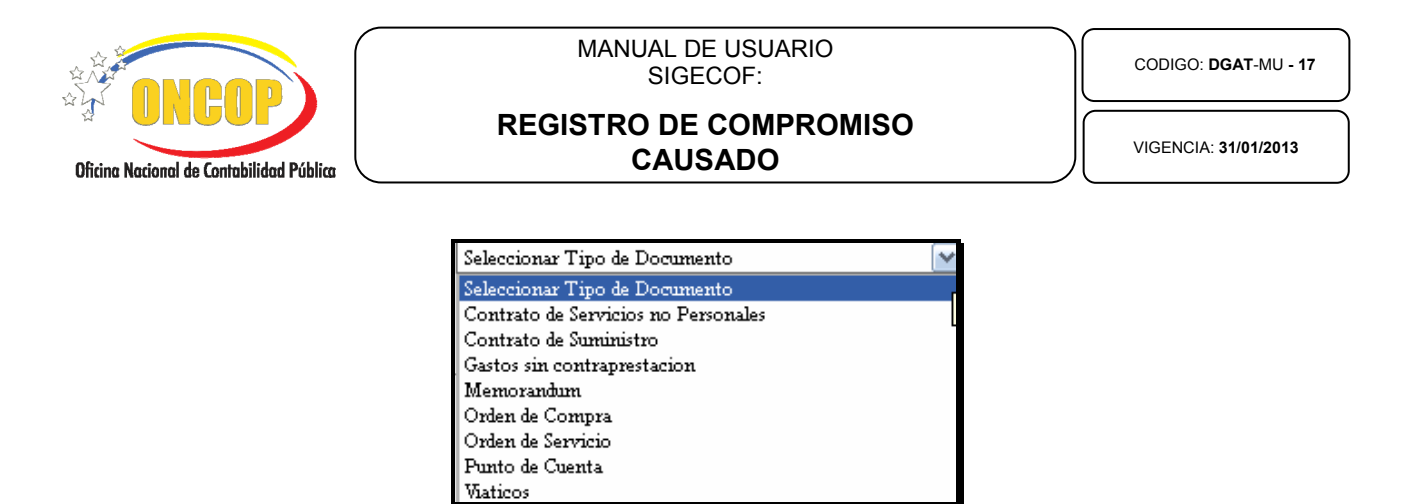

Pantalla Nº 14

2.1. De la misma manera, registre el número y tipo de documento que generará el **causado** en los **campos "Documento Causado N**°" y "**Tipo de Doc.**" respectivamente. Este

último campo al presionar el botón , desplegará una lista de tipos de documentos; seleccione el que corresponda haciendo clic sobre su elección (**Ver Pantalla Nº 15**)."

| Selecciona | r Tipo de Documento      | ~ |
|------------|--------------------------|---|
| Selecciona | r Tipo de Documento      |   |
| Agenda     | -                        |   |
| Caja Chica | a o Gastos Reembolsables |   |
| Factura    |                          |   |
| Memoran    | him                      |   |
| Nota de E  | ntrega                   |   |
| Recibo     |                          |   |
| Viaticos   |                          |   |
|            | Pantalla Nº 15           |   |
|            |                          |   |

De seleccionar la opción "*Factura*" el sistema automáticamente mostrará dos campos adicionales denominados "*Nº de Control*" *y "Fecha de Factura*", donde deberá registrar información relativa a los mismos.

NOTA

2.2. En el campo "Observación", proceda a registrar información detallada referente al registro de compromiso causado, la misma debe arrojar datos suficiente que permita a través de una consulta a posterior, identificar el motivo de dicha transacción (Ver Pantalla Nº 16).

|                                          | MANUAL DE USUARIO<br>SIGECOF:     | CODIGO: DGAT-MU - 17 |
|------------------------------------------|-----------------------------------|----------------------|
| Oficina Nacional de Contabilidad Pública | REGISTRO DE COMPROMISO<br>CAUSADO | VIGENCIA: 31/01/2013 |
|                                          |                                   |                      |

| Registro De Compromis     | o Causado> Seleccion I      | )e Documento Soporte            |                               |
|---------------------------|-----------------------------|---------------------------------|-------------------------------|
| Ejercicio Presupuestario: | 2012                        | Expediente:17107                | Fecha:05/11/2012              |
| Órgano:                   | 03 Consejo Nacional Elector | al                              |                               |
| Unidad Administradora:    | 00002 DIRECCION GENER       | al de administracion y finanzas |                               |
| Cod. Beneficiario:        | J-31102693-2 CORPORACI      | ON JASAR, C.A.                  |                               |
| Tipo de Pago:             | 2 - Fondos en Anticipo      |                                 | Fecha de Pago:05/11/2012      |
| Documento Compromiso Nº:  | 1234                        | Tipo de Doc. Orden de Compra    |                               |
| Documento Causado Nº:     | 4321                        | Tipo de Doc. Factura            | ×                             |
| Observaciones:            |                             | No. de Control 0001234          | Fecha de Factura 01/11/2012 🔛 |
|                           |                             |                                 |                               |
| Inic                      | cio Anterior <b>Sigu</b>    | <b>iente</b> Guardar Finalizar  | Cancelar                      |
|                           | Р                           | antalla Nº 16                   |                               |

2.3. Para continuar con el registro del compromiso causado, presione el botón con el cual el sistema le proporcionará la pantalla "**Registro de Compromiso Causado > Fuente de Financiamiento**" (**Ver Pantalla Nº 17**).

| Registro De Comprom                                                               | so Causado > Fuente De Financiamiento                |                                       |
|-----------------------------------------------------------------------------------|------------------------------------------------------|---------------------------------------|
| Ejercicio Presupuestario:                                                         | 2012 Expediente:17107                                | Fecha:05/11/2012                      |
| Órgano:                                                                           | 03 Consejo Nacional Electoral                        |                                       |
| Unidad Administradora:                                                            | 00002 DIRECCION GENERAL DE ADMINISTRACION Y FINANZAS |                                       |
| Cod. Beneficiario:                                                                | J-31102693-2 CORPORACION JASAR, C.A.                 |                                       |
| Tipo de Pago:                                                                     | 2 - Fondos en Anticipo                               | Fecha de Pago:05/11/2012              |
| Fuente de Financiamiento:                                                         | Seleccionar Fuente de Financiamiento                 | <u>×</u>                              |
| Financiamiento:                                                                   | Interno Externo Colocacion de Bonos:                 | Si No                                 |
| <ul> <li>Para ser cancelado en<br/>Divisas:</li> <li>Número de Cuenta:</li> </ul> | Seleccione Tipo de Operación 💙                       |                                       |
| Colocación de Bonos ——<br>Bono Utilizado:                                         | Nº Emision: Nº Gaceta: Nº Decreto                    | : Fecha:                              |
| Tipo de Crédito:                                                                  | Bilateral 🔷 Multilteral 🔷 Comercial                  |                                       |
| Financista:                                                                       | Nº Cuenta:                                           |                                       |
| Nº Contrato:                                                                      | SWIFT: Fecha del Cor                                 | ntrato:                               |
|                                                                                   |                                                      |                                       |
| li                                                                                | icio Anterior Siguiente Guardar Finalizar Can        | celar Celar                           |
|                                                                                   | Pantalla Nº 17                                       | Öfnina Kaccord & Costobilidad Publics |

3. En el campo "Fuente de Financiamiento", haga clic en el botón y el sistema desplegará las opciones como se muestra a continuación (Ver Pantalla Nº 18).

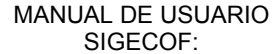

Oficina Nacional de Contabilidad Pública

CODIGO: DGAT-MU - 17

## REGISTRO DE COMPROMISO CAUSADO

| Seleccionar Fuente de Financiamiento | Y |
|--------------------------------------|---|
| Seleccionar Fuente de Financiamiento |   |
| 1 - Ingresos Ordinarios              |   |
| 7 - Otros                            |   |
| Pantalla Nº 18                       |   |

3.1. Haga clic en la opción que corresponda para seleccionar la fuente de financiamiento y

presione el botón siguiente, el sistema le proporcionará la pantalla "**Registro de Compromiso Causado > Imputación Presupuestaria**" para continuar con el registro de compromiso causado (**Ver Pantalla Nº 19**).

| <u>NOTA</u>                                                                                                    |
|----------------------------------------------------------------------------------------------------|
| Si el registro de compromiso causado que está registrando requiere ser pagado con Divisas, usted<br>deberá seguir alguno de los casos que se muestran a continuación:                      |
| CASO 1: Si el Tipo de Pago es 1,9 ó 10, la Fuente de Financiamiento es diferente de 10 y el<br>Tipo de Moneda es Bolívares.                                                                |
| Se habilitará la Casilla de Validación (Para ser Cancelado en Divisas) y el usuario podrá<br>o no seleccionarlo.                                                                           |
| CASO 2: Si el Tipo de Pago es 1,9 ó 10, la Fuente de Financiamiento es Diferente de 10 y el<br>Tipo de Moneda es divisas:                                                                  |
| Se tildará automáticamente la Casilla de Validación (Para ser Cancelado en divisas).                                                                                                    |
| CASO 3: Si el Tipo de Pago es 1,9 ó 10, la fuente de Financiamiento Igual a 10 y el Tipo de<br>Pago es Moneda en Bolívares:                                                                |
| Se habilitará la Casilla de Validación (Para ser cancelado en divisas) el usuario puede o<br>no seleccionar dicha Casilla                                                                  |
| En caso de que seleccione la Casilla de Validación, se habilitará el combo de selección<br>obligatoria Tipo de Operación a realizar: Aporte Local, Cuenta Especial ó Bienes y<br>Servicios |
| En caso de seleccionar Cuenta Especial, se habilitarán los campos para ingresar el número de cuenta en el BCV                                                                              |
| CASO 4 Si el Tipo de Pago es 1,9 ó 10, la Fuente de Financiamiento Igual a 10 y el Tipo de<br>Moneda es Divisas:                                                                           |
| Se tildará automáticamente la Casilla de Validación (Para ser cancelado en Divisas)                                                                                                    |
| Se habilitará el combo de selección obligatoria Tipo de Operación a realizar: Aporte Local, Cuenta Especial o Bienes y Servicios.                                                          |
| En caso de seleccionar Cuenta Especial, se habilitarán los campos para ingresar el número de cuenta en el BCV.                                                                             |
| En caso de ser bienes y servicios también podrán ser cancelados en Bs.                                                                                                    |
|                                                                                                    |

|                                          | MANUAL DE USUARIO<br>SIGECOF:     | CODIGO: DGAT-MU - 17 |
|------------------------------------------|-----------------------------------|----------------------|
| Oficina Nacional de Contabilidad Pública | REGISTRO DE COMPROMISO<br>CAUSADO | VIGENCIA: 31/01/2013 |
|                                          |                                   |                      |

| Ejercicio Presupuestario: | 2012                |                 | Expediente:17107                |          | Fecha:14/11/2012 |     |
|---------------------------|---------------------|-----------------|---------------------------------|----------|------------------|-----|
| Órgano:                   | 03 Consejo Nacional | Electoral       |                                 |          |                  |     |
| Unidad Administradora:    | 00002 DIRECCION     | GENERAL DE ADM  | MINISTRACION Y FINANZAS         |          |                  |     |
| Concepto de Pago:         |                     |                 |                                 |          |                  |     |
| Modelo de Asiento         |                     |                 |                                 |          |                  |     |
| Codigo:                   |                     |                 |                                 |          |                  |     |
| UEL FF                    | CATP                | Objeto de Gasto | Descripción del Objeto de Gasto | :        | Morato           |     |
|                           |                     | No existen Im   | putaciones Actualmente          |          |                  |     |
|                           |                     |                 |                                 |          |                  |     |
|                           |                     |                 | To                              | otal:    | 0.00             |     |
|                           |                     |                 | To<br>To                        | stal:    | e.oo<br>Agregar  |     |
|                           | icio Anterio        | or Siguiente    | Te<br>Guerder   Finelizer       | Cancelar | 0.00<br>Agregar  | BOI |

3.2. Seguidamente presione el botón correspondiente al campo "Código", el sistema le desplegará la pantalla emergente "Lista de Modelos de Asiento" (Ver Pantalla Nº 20), en la cual usted seleccionará el proyecto por el cual realizará el registro correspondiente haciendo clic sobre el mismo.

| Lista de Modelos | de Asiento                             |
|------------------|----------------------------------------|
| Codigo           | Denominacion                           |
| I.01.02.01.06    | PAGO DE GASTOS CORRIENTES Y DE CAPITAL |
|                  | Pantalla Nº 20                         |

3.3. Para comenzar a registrar las imputaciones correspondientes al registro de compromiso causado, haga clic sobre el botón que aparece en la pantalla N° 19, el sistema le proporcionará la ventana "**Registro de Compromiso Causado >** Cargar de Imputación" (Ver Pantalla N° 21).

| registro del Compron      | niso Causado > Car;   | gar imputation                      |                  |
|---------------------------|-----------------------|-------------------------------------|------------------|
| Ejercicio Presupuestario: | 2012                  | Expediente:17107                    | Fecha:14/11/2012 |
| Unidad Administradora:    | 00002 DIRECCION G     | ENERAL DE ADMINISTRACION Y FINANZAS |                  |
| Tipo de Pago:             | 2 Fondos en Anticipo  |                                     |                  |
| Fuente de Financiamiento: | l Ingresos Ordinarios |                                     |                  |
| UEL:                      | ]                     |                                     |                  |
| CATP:                     |                       |                                     |                  |
| Objeto Gasto:             |                       |                                     |                  |
| Monto:                    | 0.00                  |                                     |                  |
|                           |                       | Agragar Canadar                     |                  |

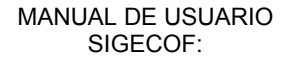

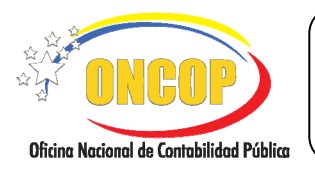

CODIGO: DGAT-MU - 17

## REGISTRO DE COMPROMISO CAUSADO

VIGENCIA: 31/01/2013

3.4. En el campo "UEL" (*Unidad Ejecutora Local*) presione el botón . el cual le presentará la siguiente ventana emergente "Lista de Unidades Ejecutoras" (Ver Pantalla N° 22). Proceda a seleccionar la UEL que corresponda haciendo clic sobre la misma.

|        | Buscar Cerrar                                                             |
|--------|---------------------------------------------------------------------------|
| Codigo | Denominacion                                                              |
| 00046  | DIRECCIÓN GENERAL DE INFORMACIÓN Y COMUNICACIÓN                           |
| 00035  | OFICINA REGIONAL ELECTORAL ESTADO ARAGUA                                  |
| 00002  | DIRECCION GENERAL DE ADMINISTRACION Y FINANZAS                            |
| 00888  | DIRECCIÓN GENERAL DE RELACIONES INTERNACIONALES                           |
| 00737  | OFICINA NACIONAL DE PARTICIPACIÓN CIUDADANA                               |
| 00052  | OFICINA NACIONAL DE PLANIFICACIÓN Y ORGANISMOS ELECTORALES<br>SUBALTERNOS |
| 00777  | DIRECCIÓN GENERAL DE LOGÍSTICA Y PRODUCCIÓN                               |
| 00666  | OFICINA NACIONAL DE OPERACIONES ELECTORALES                               |
| 00023  | OFICINA REGIONAL ELECTORAL ESTADO ZULIA                                   |
| 00051  | OFICINA NACIONAL DE SUPERVISIÓN DEL REGISTRO CIVIL E IDENTIFICACIÓN       |
| 00054  | COMISIÓN DE PARTICIPACIÓN POLÍTICA Y FINANCIAMIENTO                       |
| 00055  | DIRECCIÓN GENERAL DE AUTOMATIZACION                                       |
| 00747  | OFICINA NACIONAL DE INFRAESTRUCTURA ELECTORAL                             |
| 00060  | OFICINA NACIONAL DE GREMIOS Y SINDICATOS                                  |
| 00050  | OFICINA NACIONAL DE REGISTRO ELECTORAL                                    |
| 00048  | DIRECCION GENERAL DE TALENTO HUMANO                                       |
| 00045  | DIRECCION GENERAL DE TECNOLOGÍA DE LA INFORMACIÓN                         |
| 00049  | OFICINA NACIONAL DE REGISTRO CIVIL                                        |
| 00053  | OFICINA NACIONAL DE PARTICIPACIÓN POLÍTICA                                |
|        |                                                                           |
|        | Pantalla Nº 22                                                            |

La Unidad Ejecutora Local "**UEL**" es el código asignado a la unidad operativa de menor nivel, responsable de la ejecución física, parcial o total de una actividad u obra de un proyecto siendo así, quien posee la asignación presupuestaria.

3.5. En el campo "CATP" (*Categoría Presupuestaria*) presione el botón (Ver Pantalla N° 21), el cual le presentará la siguiente ventana emergente "Lista de Categorías Presupuestarias" (Ver Pantalla N° 23). Ubique con el cursor del mouse y haga clic sobre su elección.

| Lista de ( | Cate | gorias Presupuestarias                                                        |
|------------|------|-------------------------------------------------------------------------------|
|            |      | Buscar Cerrar                                                                 |
| Coe        | ligo | Denominacion                                                                  |
| 030002     | :001 | Apoyo institucional a las acciones especificas de los proyectos del organismo |
| 030002     | 002  | Apoyo institucional al sector privado y al sector externo                     |
|            |      |                                                                               |
|            |      | Pantalla Nº 23                                                                |
|            |      |                                                                               |

3.6. En el campo "**Objeto del Gasto**" presione el botón [...] (Ver Pantalla N° 21), el cual le presentará la siguiente ventana emergente "Lista de Objeto de Gasto" (Ver Pantalla N° 24). Ubique con el cursor del mouse y haga clic sobre su elección.

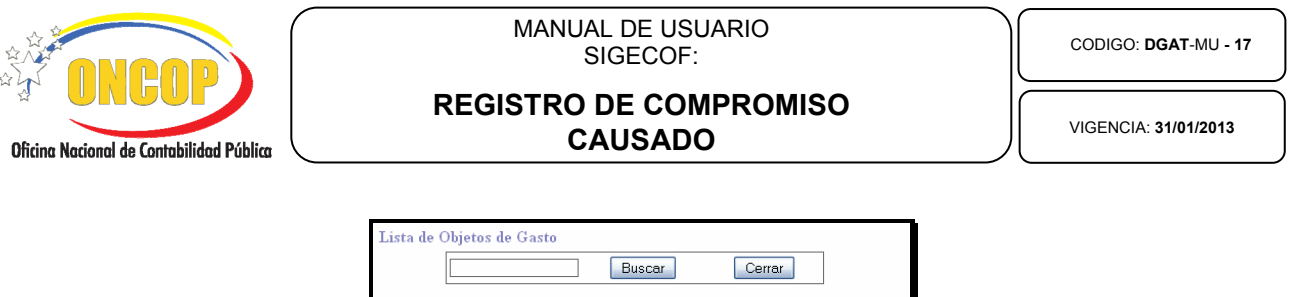

| Codig   | 0      |          | Denominacion                                                                                       |
|---------|--------|----------|----------------------------------------------------------------------------------------------------|
| 769192. | 77-40  | 2010100  | Alimentos y bebidas para personas                                                                  |
| 1187184 | 95-4   | 02050100 | Pulpa de madera, papel y cartón                                                                    |
| 23362   | -4020  | 060100   | Sustancias químicas y de uso industrial                                                            |
| 125974  | 1-402  | 060400   | Productos farmacéuticos y medicamentos                                                             |
| -29495. | 31-40  | 2100400  | Útiles menores médico - quirúrgicos de laboratorio, dentales y de<br>veterinaria                   |
| 613.73  | 3-402  | 100700   | Productos de seguridad en el trabajo                                                               |
| 3281010 | .66-4  | 03020200 | Alquileres de equipos de transporte, tracción y elevación                                          |
| 2500-   | 4030   | 29900    | Alquileres de otras maquinaria y equipos                                                           |
| 31098.7 | 3-40   | 3060100  | Fletes y embalajes                                                                                 |
| 8775881 | 61-4   | 03080100 | Primas y gastos de seguros                                                                         |
| -92565  | 5-404  | 030500   | Maguinaria y equipos industriales y de taller                                                      |
| -10000  | -404   | 040100   | Vehículos automotores terrestres                                                                   |
| 0-4     | 04060  | 0100     | Equipos médico - quirúrgicos, dentales y de veterinaria                                            |
| -336523 | 35-40  | 04090100 | Mobiliario y equipos de oficina                                                                    |
| 0-4     | 01012  | 2900     | Dietas                                                                                             |
| 0-4     | 01030  | 0700     | Primas por categoría de escuelas a empleados                                                       |
| 0-4     | 04049  | 9900     | Otros equipos de transporte, tracción y elevación                                                  |
| 0-4     | 02050  | 0500     | Material de enseñanza                                                                              |
| 0-4     | 07010  | 0201     | Donaciones corrientes a personas                                                                   |
| 0-4     | 02101  | 1300     | Materiales fotográficos                                                                            |
| 0.4     | 224.00 | 700      | lean success and an California and an an annual success and an an an an an an an an an an an an an |

3.7. En el campo "Monto" (Ver Pantalla N° 21), usted deberá registrar el monto de la imputación del compromiso que va a ser causado; al finalizar dicho registro presione el

| botón Agregar | (Ver Pantalla Nº 25), el sistema le presentará la pantalla "Registro de |
|---------------|-------------------------------------------------------------------------|
| Compromiso    | Causado > Cargar Imputación" (Ver Pantalla № 26).                       |

| <u>NOTA</u>                                                                                                    |
|----------------------------------------------------------------------------------------------------|
| El monto que se encuentra en color azul ( <b>Ver Pantalla N° 25</b> ), representa la disponibilidad con que cuenta la Unidad Ejecutora Local, para la categoría presupuestaria y sub-especifica seleccionada. |

| Registro del Compromis    | so Causado > Cargar Imputación                                                |  |  |  |  |  |  |
|---------------------------|-------------------------------------------------------------------------------|--|--|--|--|--|--|
| Ejercicio Presupuestario: | 2012 Expediente:17107 Fecha:14/11/2012                                        |  |  |  |  |  |  |
| Unidad Administradora:    | 00002 DIRECCION GENERAL DE ADMINISTRACION Y FINANZAS                          |  |  |  |  |  |  |
| Tipo de Pago:             | go: 2 Fondos en Anticipo                                                      |  |  |  |  |  |  |
| Fuente de Financiamiento: | l Ingresos Ordinarios                                                         |  |  |  |  |  |  |
| UEL: 00002 .              | DIRECCION GENERAL DE ADMINISTRACION Y FINANZAS                                |  |  |  |  |  |  |
| CATP: 030002001 .         | Apoyo institucional a las acciones especificas de los proyectos del organismo |  |  |  |  |  |  |
| Objeto Gasto: 402010100   | Alimentos y bebidas para personas                                             |  |  |  |  |  |  |
| Monto:                    | 0.00 769,192.77                                                               |  |  |  |  |  |  |
|                           | Agregar                                                                       |  |  |  |  |  |  |
|                           | Dentalla NO 25                                                                |  |  |  |  |  |  |

| NCOP)                                    |              |              |        | REGIS            | MANUAL<br>SI<br>STRO E | DE USUARIO<br>GECOF:<br>DE COMPROMIS | o                | CODIGO: DGAT-MU - 17 |
|------------------------------------------|--------------|--------------|--------|------------------|------------------------|--------------------------------------|------------------|----------------------|
| Oficina Nacional de Contabilidad Pública | $\subseteq$  |              |        |                  | CA                     | USADO                                | )(               |                      |
|                                          |              |              |        |                  |                        |                                      |                  | _                    |
| R                                        | legistro o   | le Compr     | omiso  | Causado > 1      | imputación Pre         | supuestaria                          |                  |                      |
| Ej                                       | ercicio Pre  | supuestario  | : 2    | 012              |                        | Expediente:17107                     | Fecha:14/11/2012 |                      |
| Ó                                        | rgano:       |              | 0:     | 3 Consejo Nacion | al Electoral           |                                      |                  |                      |
| U                                        | nidad Admi   | inistradora: | 0      | 0002 DIRECCION   | GENERAL DE AD          | MINISTRACION Y FINANZAS              |                  |                      |
| с                                        | oncepto de   | Page:        |        |                  |                        |                                      |                  |                      |
| м                                        | lodelo de Az | siento       | -      |                  |                        |                                      |                  |                      |
| с                                        | odigo: I.01  | .02.01.06    | . PAGO | DE GASTOS CO     | RRIENTES Y DE CA       | PITAL                                |                  |                      |
|                                          |              | UEL          | FF     | CATP             | Objeto de Gasto        | Descripción del Objeto de Gasto      | Mente            |                      |
|                                          |              | 00002        | 1      | 030002001        | 402010100              | Alimentos y bebidas para personas    | 192.77           |                      |
|                                          |              | 00002        | 1      | 030002001        | 403180100              | Impuesto al valor agregado           | 23.14            |                      |
|                                          |              |              |        |                  |                        | Total:                               | 215.91           |                      |
|                                          |              |              |        |                  |                        |                                      |                  |                      |

| Ī         | Pantalla Nº 26                                                            |
|-----------|---------------------------------------------------------------------------|
|           | <u>NOTA</u>                                                               |
| Si requie | re asociar más de una imputación al compromiso que está generando, repita |

Guardar

Anterior Siguiente

3.8. Luego de registrar todas las imputaciones, proceda a presionar el botón siguiente, para continuar con el registro del compromiso causado, inmediatamente el sistema le proporcionará la siguiente pantalla "Registro de Compromiso Causado> Verificadores Contables" (Ver Pantalla Nº 27).

Agregar

Cancelar

Eliminar

| Registro de Compron       | niso Causado > Ver      | ificadores Contables                                    |                                                                                                    |
|---------------------------|-------------------------|---------------------------------------------------------|----------------------------------------------------------------------------------------------------|
| Ejercicio Presupuestario: | 2012                    | Expediente:17107                                        | Fecha:14/11/2012                                                                                                    |
| Órgano:                   | 03 Consejo Nacional Ele | etoral                                                  |                                                                                                    |
| Unidad Administradora:    | 00002 - DIRECCION GE    | NERAL DE ADMINISTRACION Y FINANZAS                      |                                                                                                    |
|                           |                         |                                                         |                                                                                                    |
|                           |                         | SELECCIONE LOS VERIFICADORES                            |                                                                                                    |
|                           | VERIFICADOR             | DENOMINACION                                            |                                                                                                    |
|                           | ○ 1                     | Cuentas por pagar a proveedores a corto plazo           |                                                                                                    |
|                           | 2                       | Efectos por pagar a proveedores a corto plazo           |                                                                                                    |
|                           | 3                       | Cuentas por pagar a proveedores a mediano y largo plazo |                                                                                                    |
|                           | 0 4                     | Efectos por pagar a proveedores a mediano y largo plazo |                                                                                                    |
|                           |                         |                                                         |                                                                                                    |
|                           | Inicio Anterior         | Siguiente Guardar Finalizar Cancelar                    | Charles In Control of Control of |
|                           |                         | Pantalla Nº 27                                          |                                                                                                    |

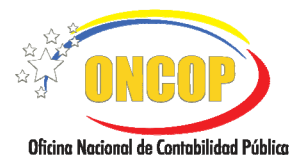

CODIGO: DGAT-MU - 17

#### **REGISTRO DE COMPROMISO** CAUSADO

VIGENCIA: 31/01/2013

| ΝΟΤΑ                                                                                                    |
|----------------------------------------------------------------------------------------------------|
| Se conoce como <b>Verificador Contable</b> , a la clave que indica que a un débito (desde<br>el punto de vista contable) corresponden varios créditos, utilizando para ello la teoría<br>de la partida doble; por lo cual el usuario deberá realizar una selección en el<br>sistema, entre las cuentas contables como a continuación se describen: |
| <ul> <li><u>Cuenta por Pagar a Proveedores a Corto Plazo:</u> Representa el monto de<br/>las obligaciones contraídas con proveedores de bienes y servicios, con<br/>vencimiento dentro de los doce meses de contraídas.</li> </ul>                                                                                                    |
| <ul> <li><u>Efectos por Pagar a Proveedores a Corto Plazo:</u> Representa el monto de<br/>las obligaciones contraídas con proveedores de bienes y servicios,<br/>reconocidas a través de documentos, con vencimiento dentro de los doce<br/>meses de contraídas.</li> </ul>                                                                        |
| <ul> <li><u>Cuentas por Pagar a Proveedores a Mediano y Largo Plazo:</u> Representa<br/>el monto de las obligaciones contraídas con proveedores de bienes y<br/>servicios, que deben ser canceladas en un plazo mayor a los doce meses de<br/>contraídas.</li> </ul>                                                                               |
| <ul> <li><u>Efectos por Pagar a Proveedores a Mediano y Largo Plazo</u>: Representa el<br/>monto de las obligaciones contraídas con proveedores de bienes y servicios,<br/>reconocidas a través de documentos, en un plazo mayor a los doce meses de<br/>contraídas.</li> </ul>                                                                    |

En esta pantalla seleccione el tipo de verificador contable, presionando el botón que 4. corresponda a su elección, presione el botón

corresponda a su elección, presione el botón de compromiso Causado > Retenciones" (Ver Pantalla Nº 28).

| Registro de Compror       | niso Causado >    | Retenciones           |                   |          |                              |
|---------------------------|-------------------|-----------------------|-------------------|----------|------------------------------|
| Ejercicio Presupuestario: | 2012              |                       | Expediente:1710   | 7        | Fecha:14/11/2012             |
| Órgano:                   | 03 Consejo Nacion | nal Electoral         |                   |          |                              |
| Unidad Administradora:    | 00002 DIRECCIO    | N GENERAL DE ADMINIST | racion y finanzas |          |                              |
| C C C                     | ncepto            | Hentificador          | Beneficiario      |          | Monto                        |
|                           |                   | No existen Retenció   | ones Actualmente  |          |                              |
|                           |                   |                       |                   | Total:   | 0.00                         |
|                           |                   |                       |                   |          |                              |
|                           |                   |                       |                   |          | Agregar                      |
|                           |                   |                       |                   |          |                              |
|                           | Inicio Ante       | erior Siguiente       | Guardar Finalizar | Cancelar | Break Record & Combiling PUT |
|                           |                   | Pantall               | a Nº 28           |          |                              |

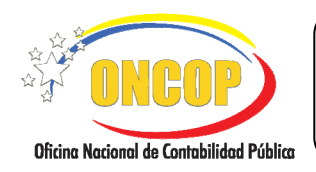

CODIGO: DGAT-MU - 17

## REGISTRO DE COMPROMISO CAUSADO

VIGENCIA: 31/01/2013

5. Presione el botón Agregar, el sistema desplegará un ventana emergente denominada "Agregar Retención", con la cual podrá iniciar la carga de las retenciones correspondientes al registro de compromiso causado, como se detalla a continuación (Ver Pantalla N° 29):

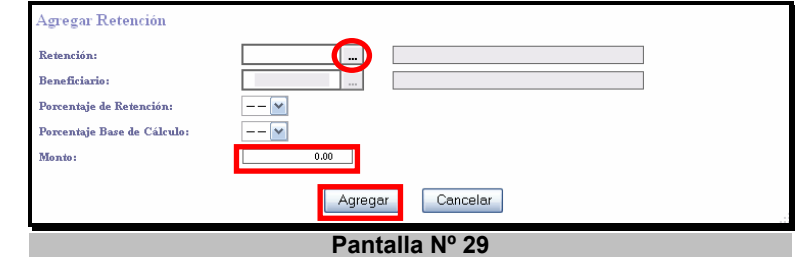

5.1. Presione el botón correspondiente al campo "Retención" el sistema le proporcionará otra ventana denominada "*Lista de Retenciones*" (Ver Pantalla Nº 30) en la cual usted deberá seleccionar la retención que corresponda; dicha lista desplegará una serie de retenciones que dependerán del modelo de asiento seleccionado.

|           |                                                                                  | Busca         | ar Cerrar                                                                                               |
|-----------|----------------------------------------------------------------------------------|---------------|----------------------------------------------------------------------------------------------------|
| Retención | Denominación                                                                     | Identificador | Beneficiario                                                                                            |
| 2         | RETENCIONES DE IVA                                                               | G-20000110-0  | BANCO CENTRAL DE VENEZUELA                                                                              |
| 6         | RETENCION DEL ISLR                                                               | G-20000110-0  | BANCO CENTRAL DE VENEZUELA                                                                              |
| 7         | RETENCION DEL IMPUESTO 1X1000 DISTRITO<br>CAPITAL                                | G-20008816-8  | GOBIERNO DEL DISTRITO CAPITAL                                                                           |
| 23        | RETENCION DEL IMPUESTO 1X500 ESTADO<br>ARAGUA                                    | G-20000149-6  | GOBERNACION DEL ESTADO ARAGUA                                                                           |
| 24        | RETENCION DEL IMPUESTO 1X1000 ESTADO<br>ZULIA                                    | G-20003652-4  | GOBERNACION DEL ESTADO ZULIA                                                                            |
| 29        | RETENCION DEL IMPUESTO MUNICIPAL<br>ALCALDIA BARINAS                             | G-20000285-9  | Alcaldia Bolivariana Socialista del Municipio Barinas<br>(Alcaldía Municipio Barinas )                  |
| 30        | RETENCION DEL IMPUESTO 1X1000 SERV AUT DE<br>ADMON TRIBUTARIA DEL ESTADO BOLIVAR | G-20003739-3  | SERV AUT DE ADMON TRIBUTARIA DEL ESTADO<br>BOLIVAR (SERV AUT DE ADMON TRIBUTARIA DEL<br>ESTADO BOLIVAR) |
| 32        | RETENCION DEL IMPUESTO 1X1000 ESTADO<br>YARACUY                                  | G-20000164-0  | GOBERNACION BOLIVARIANA DEL ESTADO<br>YARACUY                                                           |
| 35        | RETENCION DEL IMPUESTO 1X1000 ESTADO                                             | G-20000155-0  | GOBERNACION DEL ESTADO GUARICO                                                                          |

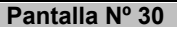

5.2. Usted deberá calcular el monto a retener dependiendo el tipo de retención que le aplique al Compromiso Causado en cuestión, seguidamente en el campo "**Monto**"

registre dicho cálculo y presione el botón (Ver Pantalla Nº 31).

|                                          | MANUAL DE USUARIO<br>SIGECOF:     | CODIGO: DGAT-MU - 17 |
|------------------------------------------|-----------------------------------|----------------------|
| Oficina Nacional de Contabilidad Pública | REGISTRO DE COMPROMISO<br>CAUSADO | VIGENCIA: 31/01/2013 |
|                                          |                                   |                      |

| ercicio Presupuestario | : 2012           |                               | Expediente:17107           | Fecha:15/11/2012 |  |
|------------------------|------------------|-------------------------------|----------------------------|------------------|--|
| gano:                  | 03 Consejo Nacio | 03 Consejo Nacional Electoral |                            |                  |  |
| idad Administradora:   | 00002 DIRECCI    | on general de admit           | NISTRACION Y FINANZAS      |                  |  |
|                        | Concepto         | Mentificator                  | Beneficiario               | Mondo            |  |
| RETEN                  | ICIONES DE IVA   | G-20000110-0                  | BANCO CENTRAL DE VENEZUELA | 17.36            |  |
|                        |                  |                               | Tota                       | վ։ 17.36         |  |
|                        |                  |                               |                            |                  |  |
|                        |                  |                               |                            | sgregar Eliminar |  |

5.3. Seguidamente presione el botón Guardar para finalizar el registro de compromiso causado guardando así todas las imputaciones registradas en el mismo, el sistema le proporcionará la pantalla "Resumen de Registro de Compromiso y Causado" (Ver Pantalla Nº 32).

| jercici                | o Pre  | supuestario           | c          | 2009 Exp                                             | ediente:                            | 1011               | Fecha:       | 13/02/2009 |
|------------------------|--------|-----------------------|------------|------------------------------------------------------|-------------------------------------|--------------------|--------------|------------|
| rganis                 | mo:    |                       |            | 03 Consejo Nac                                       | ional Electoral                     |                    | <b>-</b>     |            |
| Unidad Administradora: |        |                       |            | 00002 DIRECCION GENERAL DE ADMINISTRACION Y FINANZAS |                                     |                    |              |            |
| Unidad Pagadora:       |        |                       |            | 00002 DIRECCION GENERAL DE ADMINISTRACION Y FINANZAS |                                     |                    |              |            |
| od. Be                 | nefici | iario:                |            | J-31102693-2 C                                       | ORPORACION JA                       | SAR, C.A.          |              |            |
| ipo de                 | Pago   |                       |            | 2 - Fondos en Ant                                    | ticipo                              |                    |              |            |
|                        |        |                       | Con        | npromiso No 73 cread<br>Isado No 55 creado sa        | do satisfactoria<br>atisfactoriamer | mente              |              |            |
|                        |        |                       | Las        | Retenciones fueron crea                              | idas                                |                    |              |            |
|                        |        |                       | Tota       | al de imputaciones:                                  |                                     | 2                  |              |            |
|                        |        |                       | 1          | Total de imputaciones r                              | no modificadas                      | 2                  |              |            |
| JEJL                   | FF     | CAPR                  | PLUC       | Monto                                                | Estado                              |                    | Detalle      |            |
| 7066                   | 1      | 070002001             | 403180100  | 2                                                    | 3.14 🖌                              | Imputación guardao | da con Éxito |            |
| 7066                   | 1      | 070002001             | 404090100  | 19                                                   | 2.77 🖌                              | Imputación guardad | da con Éxito |            |
|                        |        |                       | Total:     | 21                                                   | 5.91                                |                    |              |            |
|                        |        |                       | Neto:      | 19                                                   | 8.55                                |                    |              |            |
| o de I                 | Rete   | enciones de<br>Concep | el Comprom | iso No. 73 - Causa<br>Identificador                  | do No. 55                           | Beneficiario       |              | Monto      |
| RE                     | TENC:  | IONES DE IVA          |            | G-20000110-0                                         | BANCO CENTRAL                       | . DE VENEZUELA     |              | 11.7       |
|                        |        |                       | Tota       | al:                                                  |                                     |                    |              | 11.70      |
|                        | nicio  | Ante                  | erior Sig  | uiente Guardar                                       | Finalizar                           | Cancelar           |              |            |

5.4. Si desea retornar presione el botón Anterior y el sistema lo enviará automáticamente a la pantalla precedente denominada "Registro de Compromiso Causado > Imputación Presupuestaria" (Ver Pantalla Nº 19).

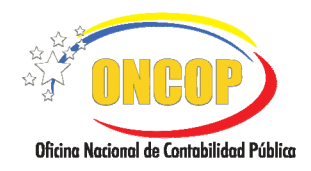

#### REGISTRO DE COMPROMISO CAUSADO

VIGENCIA: 31/01/2013

De estar conforme con el Resumen de Compromiso Causado, presione el botón Finalizar
y el sistema le proporcionará el nombre del usuario al cual fue enviada la

tarea realizada (**Ver Pantalla Nº 33**). Previamente, recuerde imprimir <sup>1</sup> el Resumen para efectos de archivo.

| Tarea enviada al usuario DIRECTOR                 |
|---------------------------------------------------|
|                                                   |
|                                                   |
|                                                   |
|                                                   |
|                                                   |
|                                                   |
| Inicia Anterior Siguiente Guardar Finalizar Salir |
| Pantalla № 33                                     |

Fin del proceso: Registro de Compromiso Causado.

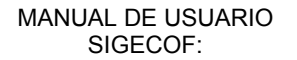

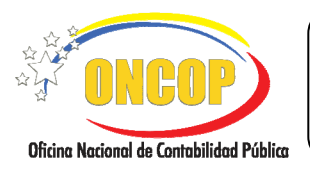

REGISTRO DE COMPROMISO CAUSADO CODIGO: DGAT-MU - 17

VIGENCIA: 31/01/2013

#### PROCESO: PUNTO DE DECISIÓN REGISTRO DEL COMPROMISO CAUSADO.

#### **ROL: DIRECTOR DE LÍNEA.**

Cuando el Director de Línea requiera aprobar un Compromiso Causado, este deberá acceder al expediente requerido, realizando cada uno de los pasos descritos en punto "Búsqueda de un proceso iniciado – Tareas Pendientes del Manual de Usuarios "Interfaz Negociadora", de esta manera el sistema le proporcionará la pantalla "**Punto de Decisión de Compromiso Causado**" (Ver Pantalla Nº 34).

| Punto de Decision de Compromiso y Causado                                                                                                    |  |  |  |  |
|----------------------------------------------------------------------------------------------------|--|--|--|--|
| Ejercicio: 2009 Organismo: 07 Expediente: 1011<br>Decision: Seleccione V Enviar Decision                                                                                                    |  |  |  |  |
| Guardar una copia       Imprimir       Imprimir       Imprimprimir </td <td></td> |  |  |  |  |
| REPÚBLICA BOLIVARIANA DE VENEZUELA<br>MINISTERIO DEL PODER POPULAR PARA ECONOMÍA Y FINANZAS<br>SIGECOF                                                                                                    |  |  |  |  |
| E Registro dei Compromiso y Causado                                                                                                    |  |  |  |  |
| Compromise Nro: 73                                                                                                    |  |  |  |  |
| Fecha: 13/02/2009                                                                                                    |  |  |  |  |
| Kill, 2007     Kill, 2007     Crganismo: 07 Ministerio del Poder Popular para Economia y Finanzas     Pag: 1                                                                                                    |  |  |  |  |
| Unidad Administradora: 17066 OFICINA NACIONAL DE CONTABILIDAD PÚBLICA                                                                                                    |  |  |  |  |
| Beneficiario:         JACAVE CM, C.A., R.J.F. ; J-18840159-7           Cuenta Bancarta:         0105-0136-80-759999877           BANCO MERCANTIL, C.A., BANCO UNIVERSAL                                                                                                    |  |  |  |  |
| Autorizado:<br>Cuenta Bancaría:                                                                                                    |  |  |  |  |
|                                                                                                    |  |  |  |  |
| I de 2 ▶ ▶   ⊙ ⊙   □ 🖶 🕂 □□                                                                                                    |  |  |  |  |
| Pantalla Nº 34                                                                                                    |  |  |  |  |

1. Deberá verificar el reporte del Registro de Compromiso Causado, el cual le presentará en detalle todas las imputaciones comprometidas y causadas con su respectivo monto, así como también, el total del compromiso causado registrado. Se deberá imprimir dicho reporte para su

control interno presionando el botón

 Seguidamente proceda a registrar el punto de decisión presionando el botón del campo "Decisión"; el sistema desplegará las opciones como se muestra a continuación (Ver Pantalla Nº 35).

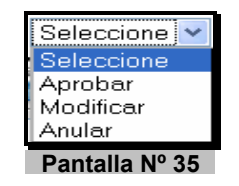

- Anular: Queda sin efecto el registro.

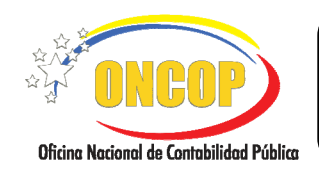

- Modificar: El expediente regresa a la bandeja de tareas pendientes del Analista.
- Aprobar: Causado con la condición de pendiente por Pago.
- Seleccione la decisión que requiere tomar y haciendo clic sobre ella, seguidamente presione el botón environmente presione, el sistema indicará el mensaje de confirmación dependiendo de la acción realizada como se muestra a continuación (Ver Pantallas: Nº 36,37 y 38).

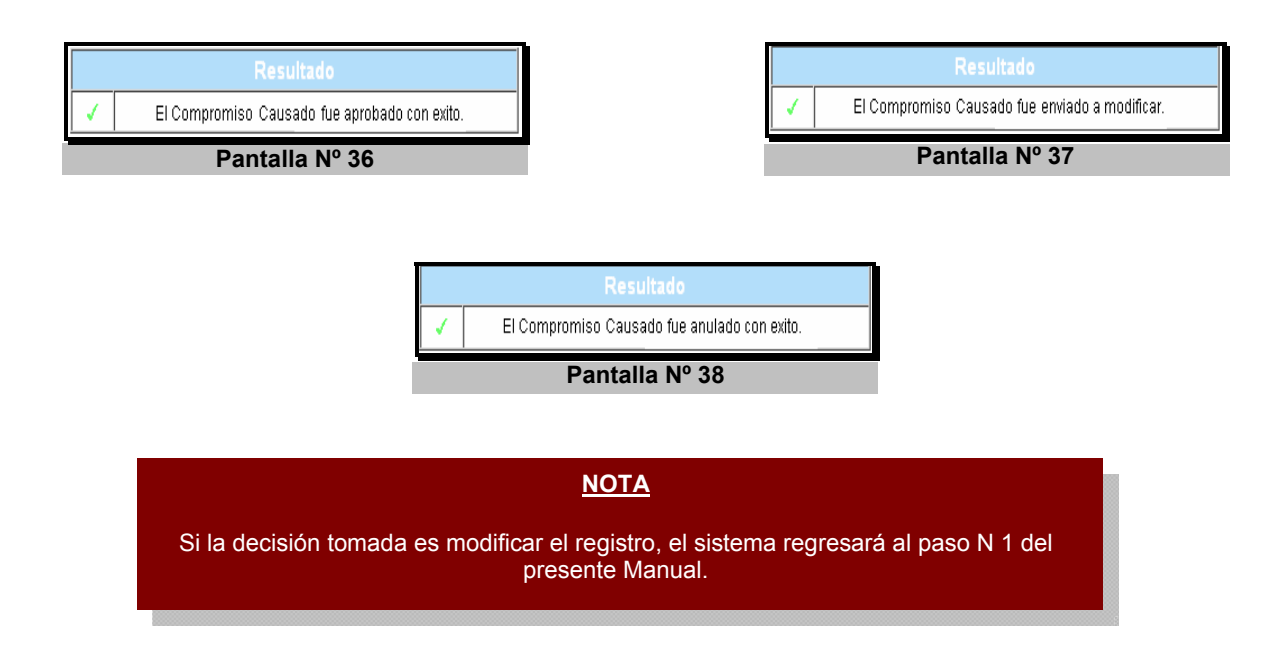

Fin del proceso: Punto de Decisión del Registro de Compromiso Causado.

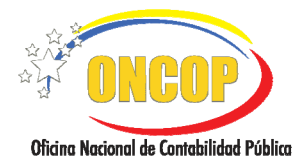

CODIGO: DGAT-MU - 17

## REGISTRO DE COMPROMISO CAUSADO

VIGENCIA: 31/01/2013

## F. PREGUNTAS Y RESPUESTAS FRECUENTES

| N° | Pregunta                                                                                                    | Respuesta                                                                                                    |
|----|----------------------------------------------------------------------------------------------------|----------------------------------------------------------------------------------------------------|
| 1. | ¿Por qué si poseo disponibilidad<br>presupuestaria el Sistema no<br>permite realizar un compromiso e<br>indica el error "no posee cuota de<br>compromiso"?  | Para realizar cualquier compromiso es necesario que el<br>Órgano posea disponibilidad de cuota de compromiso<br>otorgada por la ONAPRE, ésta es independiente a la<br>disponibilidad presupuestaria y es requisito indispensable<br>poseerla para realizar cualquier compromiso.                                                                                                    |
| 2. | ¿Qué hacer si un ente receptor al<br>momento de realizar un<br>compromiso el sistema indica que:<br><i>No posee fuente de Financia-</i><br><i>miento</i> "? | El usuario debe verificar si efectivamente seleccionó el<br>ente que posee los créditos asignados y, adicionalmente<br>verificar el reporte "disponibilidad presupuestaria por ente<br>receptor" para constatar que efectivamente los créditos se<br>encuentran disponibles.                                                                                                    |
| 3. | ¿Por qué al realizar un registro de<br>compromiso no se muestra el tipo<br>de fondo en Avance o Anticipo?                                                   | Esto se debe a que no se ha realizado la constitución del<br>fondo que no se lista, el usuario deberá realizar el registro<br>de la cuenta por mantenimiento de fondos y en el caso de<br>fondo en anticipo realizar la solicitud inicial de dicho fondo.                                                                                                    |
| 4. | ¿Por qué al realizar un registro<br>de compromiso a cualquier<br>beneficiario muestra " <i>no posee</i><br><i>fuentes de financiamiento</i> ?               | Esto se presenta cuando no se ha realizado la distribución<br>administrativa para desconcentrar los créditos, realice la<br>consulta a través del reporte "disponibilidad presupues-<br>taria" para chequear que los créditos se encuentren en la<br>unidad administradora central. Posteriormente deberá<br>solicitar a su unidad central la desconcentración de los<br>créditos presupuestarios. |
| 5. | ¿Por qué al realizar la carga de una<br>imputación el sistema muestra el<br>siguiente mensaje " <i>Objeto de</i><br><i>Gasto Inválido</i> "?                | Este mensaje se muestra cuando la imputación presupuestaria que se está cargando no corresponde al tipo de pago seleccionado, consulte el reporte "objeto de gasto por tipo de pago" para chequear la compatibilidad de la imputación que le permita realizar el correcto registro del gasto.                                                                                                    |
| 6. | ¿Al guardar el compromiso el<br>sistema muestra el mensaje<br>" <i>Imputación Presupuestaria no</i><br><i>posee cuota de compromiso</i> "?                  | Esto sucede cuando el monto que se está intentando<br>comprometer es superior a la cuota de compromiso<br>disponible, en este caso el usuario debe solicitar a su<br>unidad de presupuesto la solicitud de cuota por medio de<br>una reprogramación.                                                                                                    |
| 7. | čEl sistema me arroja el siguiente<br>mensaje " <i>Error tarea enviada al<br/>usuario NULL o No se encuentra<br/>usuario con rol Dir_Línea</i> "?           | El grupo de trabajo del Analista Administrador II no se<br>encuentra un usuario con el rol Supervisor de<br>Transacciones, el usuario deberá comunicarse con el<br>Administrador del Flujo de Trabajo de su órgano para<br>solventar el problema y posteriormente enviar nuevamente<br>el expediente a la siguiente tarea.                                                                         |

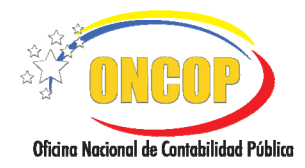

CODIGO: DGAT-MU - 17

### REGISTRO DE COMPROMISO CAUSADO

VIGENCIA: 31/01/2013

| 8.  | ¿Si al momento de asociar un<br>beneficiario al registro de causado<br>el sistema me indica " <i>No se</i><br><i>encuentra el Beneficiario</i> "?                               | Si logra constatar que el Beneficiario es nuevo, deberá<br>remitirse a la aplicación Registro de Beneficiario y efectuar<br>la carga del mismo en la base de datos.                                                                                                    |
|-----|----------------------------------------------------------------------------------------------------|----------------------------------------------------------------------------------------------------|
| 9.  | ¿El sistema me arroja al momento<br>de realizar la imputación<br>presupuestaria el siguiente<br>mensaje " <i>Objeto de gasto sin</i><br><i>disponibilidad presupuestaria</i> "? | Verifique el reporte "Disponibilidad presupuestaria" y en<br>caso de no poseer disponibilidad, sugiera la realización por<br>parte de la unidad de presupuesto de un traspaso para<br>solventar la situación.                                                                                                    |
| 10. | ¿Se realizó la regularización del<br>compromiso pero no fue devuelta<br>la disponibilidad?                                                                                      | Verifique en el reporte "Mayor de Ejecución por Selección"<br>que el sistema haya tomado la regularización y que no se<br>hayan realizado compromisos posteriores a dicho proceso<br>que afecten la disponibilidad.                                                                                                    |
| 11. | ¿Se realizó la regularización del<br>compromiso pero no fue devuelta<br>la cuota de compromiso?                                                                                 | Verifique que el compromiso regularizado corresponda al<br>trimestre en que se está realizando la acción, de no ser<br>así, la cuota no va a ser devuelta puesto que las cuotas<br>tienen vigencia en el trimestre que fueron aprobadas.                                                                                                    |
| 12. | ¿El sistema no me permite anular<br>la Regularización?                                                                                                    | Los procesos de regularización nacen aprobados y luego<br>de guardar no pueden ser anulados, en este caso, el<br>usuario debe proceder a realizar un nuevo proceso de<br>regularización donde podrán corregir el error.                                                                                                    |
| 13. | ¿Cuándo se debe registrar el causado?                                                                                                    | Al momento que se hace exigible, es decir cuando se reciba efectivamente el bien o servicio y el respectivo documento que soporta la transacción.                                                                                                    |
| 14. | ¿Qué es el proceso de<br>Regularización de Causado?                                                                                                    | Es un proceso que permite modificar los datos de cualquier<br>causado aprobado, siempre y cuando no haya sido pagado<br>y sea del ejercicio en curso, salvo excepción establecida en<br>la providencia de liquidación y cierre del ejercicio<br>económico financiero, dictada para el ejercicio en cuestión.                                                                                                    |
| 15. | ¿Por qué el sistema muestra el<br>mensaje de error " <i>No se</i><br><i>encontraron compromisos</i> "?                                                                          | Esto puede presentarse por error en la búsqueda, bien<br>sea, por la selección del tipo de pago incorrecto o porque<br>los parámetros no coinciden. Igualmente, podría suceder si<br>el expediente de compromiso que se busca para causar<br>está en proceso, anulado, causado o fue regularizado a<br>cero (0), para verificar esta información diríjase al reporte<br>"detalle del compromiso ó estado del compromiso" a<br>través del módulo de reportes. |

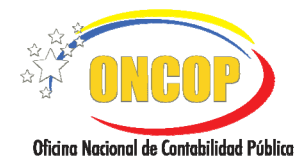

CODIGO: DGAT-MU - 17

REGISTRO DE COMPROMISO CAUSADO

VIGENCIA: 31/01/2013

| 16. | ¿Por qué al intentar realizar el<br>registro del causado, el sistema no<br>muestra en el listado todos los<br>tipos de retenciones?              | Este error sucede cuando el modelo de asiento<br>seleccionado en el causado no corresponde al pago que se<br>realiza, en caso de pago directo y anticipo deberá<br>seleccionar "gastos corrientes y de capital", para las<br>transferencias "transferencias y donaciones" y para los<br>fondos en avance "gastos de personal", esto a los fines de<br>mostrar las retenciones que correspondan.                                                                                                    |
|-----|----------------------------------------------------------------------------------------------------|----------------------------------------------------------------------------------------------------|
| 17. | ¿Por qué el sistema muestra el<br>mensaje de error " <i>tarea enviada al<br/>usuario NULL o No se encuentra<br/>usuario con rol Dir_Línea</i> "? | Esto se presenta cuando dentro del grupo de trabajo del<br>Analista Administrador II no se encuentra un usuario con<br>el rol Director de Línea, en este caso, el Administrador del<br>Flujo de Trabajo de su órgano podrá solventar el problema<br>y posteriormente enviar nuevamente el expediente a la<br>siguiente tarea.                                                                                                    |
| 18. | ¿Cómo se puede causar parcial-<br>mente?                                                                                                    | En lo que a esto respecta, el sistema permite realizar el causado por partes para un mismo compromiso, es decir, se causa sólo la cuota parte del compromiso que efectivamente se hubiere recibido, para que posteriormente se proceda a completar el causado de dicho compromiso, cuando efectivamente se perciba la contraprestación.                                                                                                    |
| 19. | ¿Qué sucede si se aprueba un<br>causado que presenta error y<br>posteriormente es pagado?                                                        | <ul> <li>Si se presenta este caso debe efectuar lo siguiente:</li> <li>Si el tipo de pago es directo, y la orden ya fue emitida, diríjase a la ONT y solicite la anulación de la Orden de Pago y posteriormente regularice el causado y corrija el error presentado.</li> <li>Si el tipo de pago es de fondos y el pago ya fue autorizado, proceda a anular el pago a través de la aplicación "Anulación de Pagos", y posteriormente regularice el causado y corrija el error presentado; cabe destacar que en este caso la anulación del pago sólo es posible si el mismo no ha sido incluido en un resumen de pago.</li> </ul> |
| 20. | ¿El sistema permite modificar las retenciones?                                                                                                   | No, cuando se realiza un proceso de regularización de causado, las retenciones a ser modificadas deben ser eliminadas y cargadas nuevamente.                                                                                                    |
| 21. | ¿Qué se debe hacer si el usuario<br>rebaja erróneamente el monto del<br>causado?                                                                 | Debe ingresarse nuevamente a la regularización de causado y proceder a aumentar dicho monto.                                                                                                    |